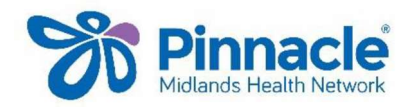

## Service Utilisation Data/MHN Clinical Event Export

This export includes the service utilisation data and the clinical event data

| Export due date         | For the quarter     |  |  |
|-------------------------|---------------------|--|--|
| 1 <sup>st</sup> January | October to December |  |  |
| 1 <sup>st</sup> April   | January to March    |  |  |
| 1 <sup>st</sup> July    | April to June       |  |  |
| 1 <sup>st</sup> October | July to September   |  |  |

## These instructions are for Profile for Windows

Login into Profile as ADMIN, or any user with access to the practice menu.

Go to Practice\ Import & Export\ General

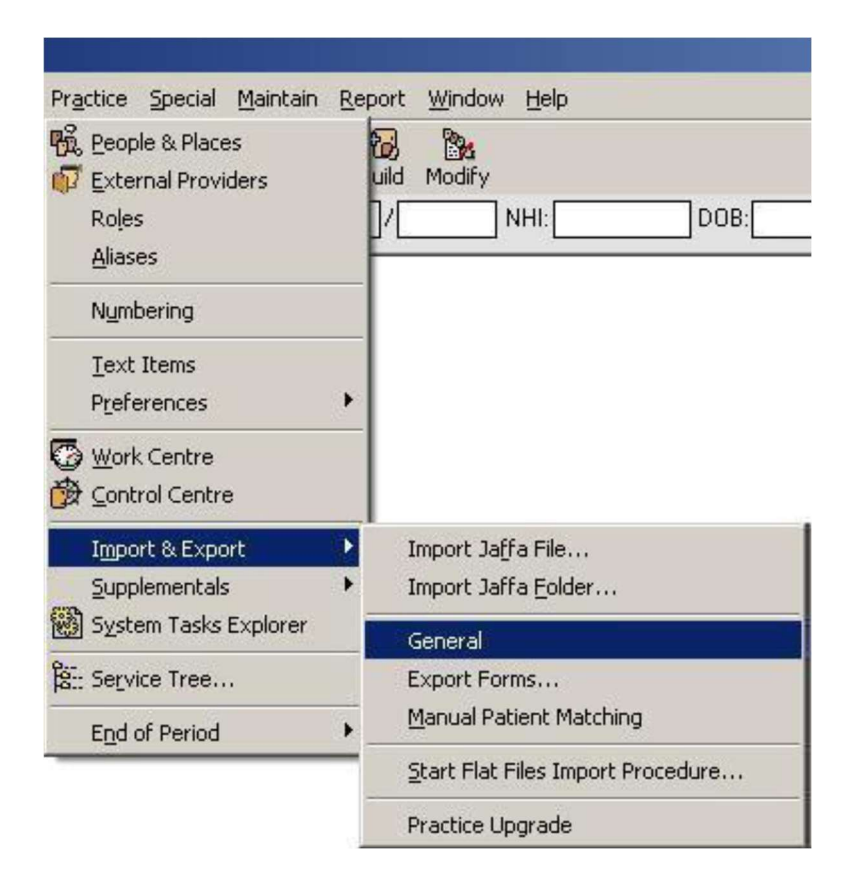

The Data Transfer Functions window should appear

On the left select **'Capitation Based Funding'** and on the right select **'Clinical performance Indicators'**.

|                                                                                                    |                                                                                                    | _ |
|----------------------------------------------------------------------------------------------------|----------------------------------------------------------------------------------------------------|---|
| Export Import                                                                                                    |                                                                                                    |   |
| Available Types                                                                                                    | Available Format                                                                                                 |   |
| Age-Sex Register<br>Transactions<br>Macros/Typing Templates<br>Service Codes<br>Externel Providers (Medical)<br><u>Prostation Based Flording</u><br>Occupation Codes<br>Travel Medicine<br>Form Templates<br>Patient Record | Clinical Performance Indicators<br>Flat file (HL7)<br>Service Utilisation LSU<br>Service Utilisation Version 1.1 |   |

## Click Start

The Clinical Performance Indicators Export window will appear

| Clinical Perfo                                                                                                    | ormance Indicators                                            | Export                   | ×    |
|----------------------------------------------------------------------------------------------------|---------------------------------------------------------------|--------------------------|------|
| Export Range:                                                                                                    | 0/2022                                                        |                          |      |
| -rom: 01/07/2023                                                                                                    | 9/2023                                                        | Last Quarter             |      |
| Filter By:                                                                                                    |                                                               |                          |      |
| Provider:                                                                                                    |                                                               |                          |      |
| All Only                                                                                                    |                                                               |                          |      |
| Include Service Utilisation Details:                                                                                                    |                                                               |                          |      |
| Name 🔺                                                                                                    |                                                               |                          | Code |
| Accident Compensation Corporation                                                                                                    | ı                                                             |                          | ACC  |
| General Medical Services                                                                                                    |                                                               |                          | GMS  |
| General Medical Services - Capitate                                                                                                    | d                                                             |                          | CGMS |
| Hepatitis Services                                                                                                    |                                                               |                          | HEP  |
| <ul> <li>Immunisation Services</li> </ul>                                                                                                    |                                                               |                          | IMM  |
| Maternity Services                                                                                                    |                                                               |                          | MAT  |
| ✓ Pinnacle                                                                                                    |                                                               |                          | CBF  |
| Specialist Medical Services                                                                                                    |                                                               |                          | SMS  |
|                                                                                                    |                                                               |                          |      |
| Patient Statuses                                                                                                    |                                                               | eased                    |      |
| Patient Statuses     ✓ Capitated     Casual     Frrolled     Inactive                                                                                                    | Dec                                                           | eased                    |      |
| Patient Statuses       ✓ Capitated     Casual       ✓ Enrolled     Inactive       ✓ Active     Transfer                                                                                                    | □ Dec<br>□ Unu<br>red ☑ Reg                                   | eased<br>ised<br>istered |      |
| Patient Statuses     Capitated     Casual     Enrolled     Inactive     Active     Transfer Current Schedule Settings:                                                                                                    | ☐ Dec<br>☐ Unu<br>red ☑ Reg                                   | eased<br>ised<br>istered |      |
| Patient Statuses  Capitated Casual  Casual  Cancive Carrent Schedule Settings: Carrent Schedule Task:                                                                                                    | □ Dec<br>□ Unu<br>red ☑ Reg<br>Start time:                    | eased<br>ised<br>istered |      |
| Patient Statuses  Capitated Casual  Casual  Carcent Schedule Settings:  Current Schedule Settings:  Current Schedule Settings:  Current Schedule Settings:  Current Schedule Settings:  Chedule Task:  Chedule Task:  Chedule Task:  Chedule Settings:  Current Schedule Settings:  Current Schedule Settings: Current Schedule Settings: Current Schedule Settings: Current Schedule Settings: Current Schedule Settings: Current Schedule Settings: Current Schedule Settings: Current Schedule Settings: Current Schedule Settings: Current Schedule Settings: Current Schedul  | ☐ Dec<br>☐ Unu<br>red ☑ Reg<br>Start time:<br>7:50 🗣          | eased<br>ised<br>istered |      |
| Patient Statuses  Capitated Casual  Casual  Ca | Dec<br>Unu<br>red ✓ Reg<br>Start time:<br>7:50 ♀              | eased<br>ised<br>istered |      |
| Patient Statuses  Capitated Casual  Carcent Schedule Settings: Current Schedule Settings: Current Schedule Settings: Conce Current Schedule Task: Conce Current Schedule Task Once Current Sunday , 1 October                                                                                                    | Dec<br>Unu<br>red ✓ Reg                                       | eased<br>ised<br>istered |      |
| Patient Statuses<br>✓ Capitated Casual<br>✓ Enrolled Inactive<br>✓ Active Transfer<br>Current Schedule Settings:<br>Schedule Task:<br>Once ▼<br>Schedule Task Once<br><u>R</u> un on: Sunday , 1 October                                                                                                    | □ Dec<br>□ Unu<br>red ☑ Reg<br>Start time:<br>7:50 ♀<br>2023  | eased<br>ised<br>istered |      |
| Patient Statuses  Capitated Casual  Casual  Carrent Schedule Settings:  Current Schedule Settings:  Conce  Run on: Sunday , 1 October                                                                                                    | Dec<br>Unu<br>red ✓ Reg<br>Start time:<br>7:50 ↓<br>2023      | eased<br>ised<br>istered |      |
| Patient Statuses  Capitated Casual  Casual  Carcent Schedule Settings: Current Schedule Settings: Chedule Task: Once  Run on: Sunday , 1 October                                                                                                    | Dec<br>Unu<br>red ✓ Reg<br>Start time:<br>7:50 ↓              | eased<br>ised<br>istered |      |
| Patient Statuses  Capitated Casual  Carent Schedule Settings: Current Schedule Settings: Chedule Task: Once  Run on: Sunday , 1 October                                                                                                    | Dec<br>Unu<br>red ✓ Reg<br>Start time:<br>7:50 ↓              | eased<br>ised<br>istered |      |
| Patient Statuses  Capitated Casual  Carrent Schedule Settings:  current Schedule Settings:  chedule Task: Once  Run on: Sunday , 1 October                                                                                                    | Dec<br>Unu<br>red ✓ Reg<br>Start time:<br>7:50 ÷              | eased<br>ised<br>istered |      |
| Patient Statuses  Capitated Casual  Carrent Schedule Settings:  chedule Task:  Conce  Run on: Sunday, 1 October                                                                                                    | □ Dec<br>□ Unu<br>red ♥ Reg<br>Start time:<br>7:50 \$<br>2023 | eased<br>ised<br>istered |      |
| Patient Statuses<br>Capitated Casual<br>Enrolled Inactive<br>Active Transfer<br>Current Schedule Settings:<br>Schedule Task:<br>Once<br>Current Schedule Settings:<br>Schedule Task:<br>Once<br>Run on: Sunday , 1 October                                                                                                    | Dec<br>Unu<br>red ✓ Reg                                       | eased<br>ised<br>istered |      |

Select the appropriate date range. (Last quarter - see the table on page 1)

Ensure that the Provider dot is in All.

Place the ticks beside the agencies that you want to export data for. This will normally be the agencies with the codes **CBF**, **GMS**, **and IMM**.

If you wish to include Casual patients, then place the tick in Include Casuals.

If you wish to include the Patient Co-Pay information, then place the tick in Include Patient Co-Pay Information

Click **OK**. The Save As dialog box will appear. Navigate to the folder where you wish to save the SUR file to. Normally this is something like **c:\hlink\ff\_out\pinnacle** 

|                          |                                      | ? ×          |
|--------------------------|--------------------------------------|--------------|
| southInk                 | - 3 🕫                                | • 📰 🕈        |
|                          |                                      |              |
|                          |                                      |              |
|                          |                                      |              |
|                          |                                      |              |
|                          |                                      |              |
| E2021-20070111145213.xml |                                      | <u>S</u> ave |
|                          | •                                    | Cancel       |
|                          | southInk<br>E2021-20070111145213.xml | southlnk     |

This message will appear indicating that the export is being run.

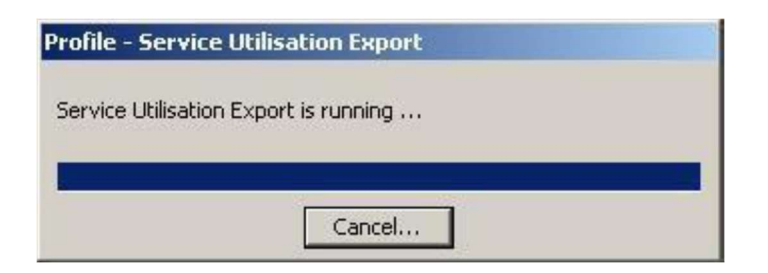

When the export is complete a message will show, displaying the results of the export

| Service Utilisat                   | ion Export Summary                                 | ×         |
|------------------------------------|----------------------------------------------------|-----------|
| Number of Tra                      | nsactions Exported:                                |           |
| GMS                                | 9                                                  |           |
| IMM                                | 43                                                 |           |
| Total                              | 52                                                 |           |
| Service Utilisati<br>C:\HLINK\FF_C | ion File saved to:<br>)UT\southInk\E2021-200701111 | 45213.xml |
|                                    |                                                    |           |
|                                    | OK                                                 |           |
|                                    | <u></u>                                            |           |

Click **OK** to close this window and then click Cancel to close the Data Transfer Functions window.